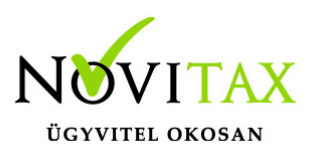

#### WebTax – Bizonylatok, pénztárgép összesítők feladása NTAX kettős könyvviteli rendszerbe

## Bizonylatok, pénztárgép összesítők feladása NTAX kettős könyvviteli rendszerbe

Az NTAX kettős könyvviteli rendszerbe lehetőség van a WebTax kimenő/bejövő számláinak és pénztárgép összesítő feladására kontírozással, vagy anélkül.

Első lépésként a WINTAX rendszerben a Főmenü/Beállítások/Kezelés/beállítások menü alatt található beállítások közül a

🐝 Novitax 2020 - Novitax Kft. ( 10432390-2-42 )Normál [C<u>satlakoztatva:</u> helyi kiszolgálóhoz] [Felhasználó: Novitax (A) ] [NX]

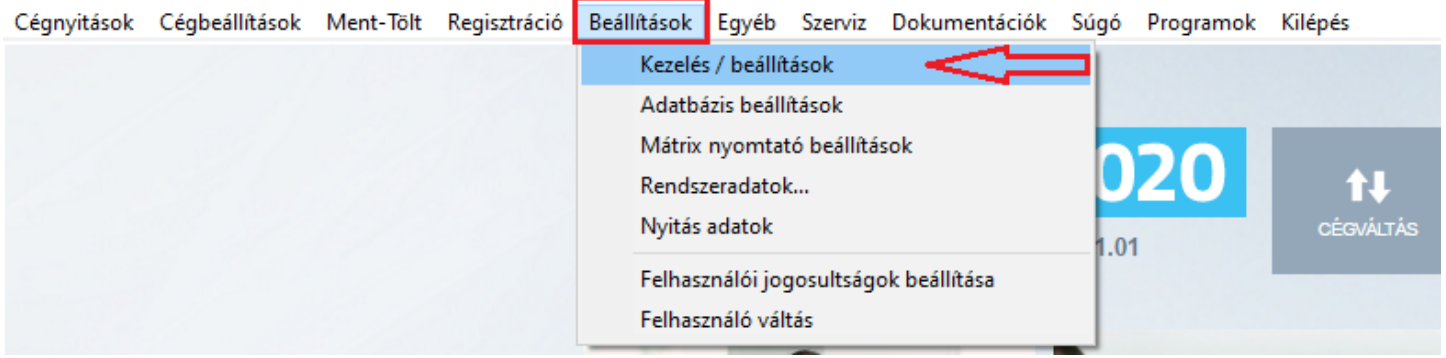

WebTax almenüt kell kiválasztani.

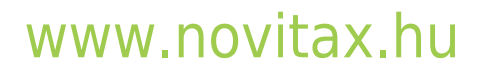

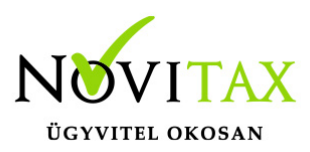

### WebTax – Bizonylatok, pénztárgép összesítők feladása NTAX kettős könyvviteli rendszerbe

| Cégnyitások | Cégbeállítások Ment-Tölt Regisztráci | ó Beállítások Egyéb Szerviz Dokumentációk S       | lúgó Programok Kilépés     |                                                                                                    |
|-------------|--------------------------------------|---------------------------------------------------|----------------------------|----------------------------------------------------------------------------------------------------|
|             |                                      | Kezelés                                           |                            |                                                                                                    |
|             |                                      | Kezelés beállítások                               | Webtax (https://webtax.nov | itax.hu/api)                                                                                                   |
|             |                                      | Kinézet beállítások                               | Webtax API kulcs:          | ราวสุด (200535-050rad) (25 19150) (25 1916) (25 1916) (25 1966) (25 1966) (25 1966) (25 1966) (25 1966) (25 19 |
|             |                                      | - Email beállítások                               | Webtax adatbázis kulcs:    | anius 177. Jos 177. JEr. / ( 11 Juhn                                                                           |
|             |                                      | – SMS beállítások<br>– Mentési beállítások        | Webtax adószám:            | 10432390242                                                                                                    |
|             |                                      | Cégszintű beállítások                             | Bejelentkezési adat:       | E-mail                                                                                                    |
|             |                                      | - Regisztráció beállítások                        |                            | Jelszó                                                                                                    |
|             |                                      | -Külső programok<br>WebTax                        |                            | Lekérés                                                                                                    |
|             |                                      |                                                   |                            |                                                                                                    |
|             |                                      | Demó webtax (https://szamlazodemo.novitax.hu/api) |                            |                                                                                                    |
|             |                                      |                                                   | 🗹 Demo használata          |                                                                                                    |
|             |                                      |                                                   | Webtax API kulcs:          | กกับสถากให้ประมาชาที่ มีสมากับชื่อชนาที่สุดที่กับชาติที่ไปชีวิทยาร์ 1975 มากับชื่อไป                           |
|             |                                      |                                                   | Webtax adatbázis kulcs:    | 2021/36 U 7717506 V 76555 / U.C. UV                                                                            |
|             |                                      |                                                   | Webtax adószám:            | 10432390242                                                                                                    |
|             |                                      |                                                   | Bejelentkezési adat:       | E-mail                                                                                                    |
|             |                                      |                                                   |                            | Jelszó                                                                                                    |
|             |                                      |                                                   |                            | Lekérés                                                                                                    |

A WebTax-nál használt bejelentkezési adatainak (e-mail és jelszó) megadása után a Lekérés gombra kattintást követően a rendszer automatikusan kitölti a WebTax API kulcsot és WebTax adatbázis kulcsot.

Ezzel köti össze API-n keresztül a két rendszert. (API=Alkalmazásprogramozási felület/interfész, melynek segítségével lehetőség adódik, hogy különböző programok tudjanak kommunikálni egymással.)

#### Fontos!

Ha több Céget kezel/könyvel, akkor minden Cégre (adószámonként) külön-külön le kell kérnie az API kulcsokat.

Ha WebTax Demo-ból kívánja használni/tesztelni, akkor a Demo használat melletti kis kockát pipálja be.

### www.novitax.hu

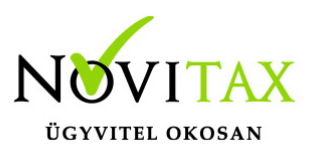

#### WebTax – Bizonylatok, pénztárgép összesítők feladása NTAX kettős könyvviteli rendszerbe

Ha a WebTax éles rendszert szeretné használni, akkor a Demo használat melletti kis kockából a pipát vegye ki.

#### NTAX rendszerbe bizonylatok és pénztárgép összesítők feladása

Az NTAX kettős könyvviteli rendszerben a Feladási modul/WebTax online kapcsolat menübe kell belépni, majd a Bizonylatok letöltését kell választani. (A Feladási modul használata külön előfizetéshez és regisztrációhoz kötött. FMOD néven rendelhető.)

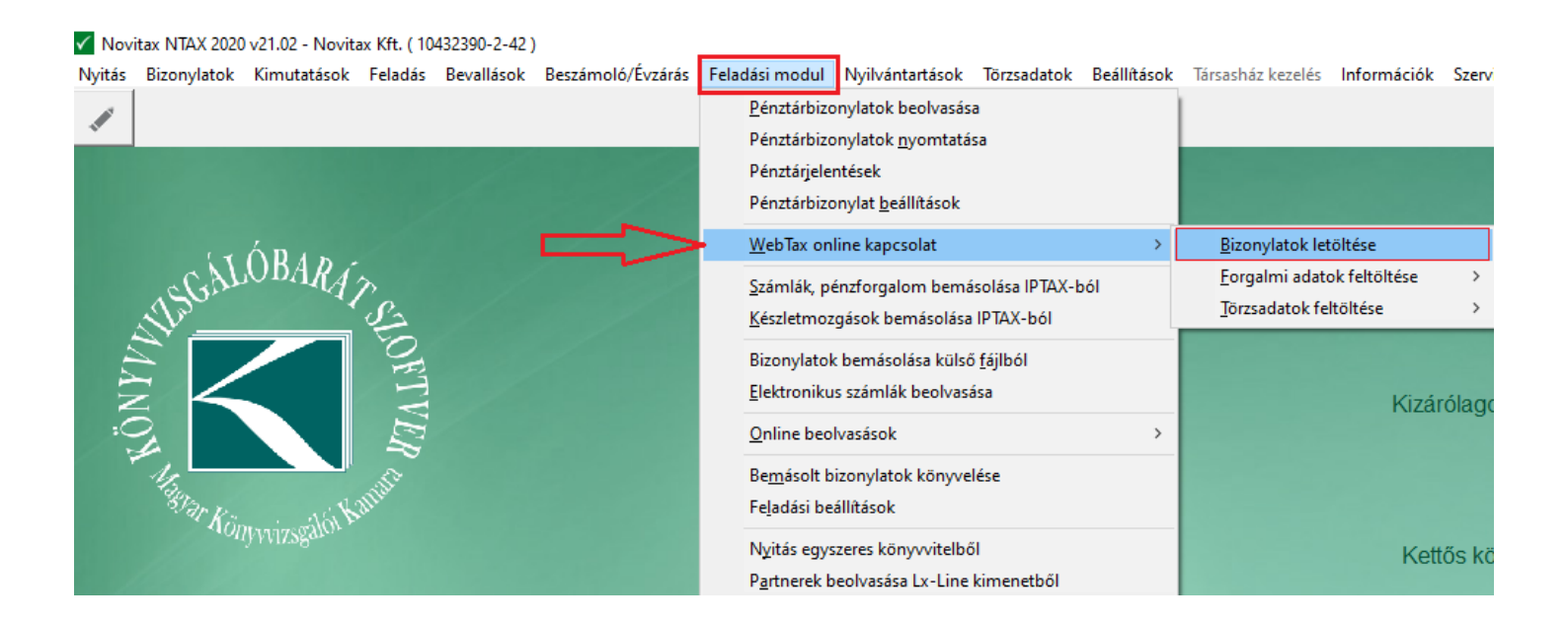

Ezt követően a felugró WebTax szinkronizálása ablakban beállíthatóak, hogy milyen módon, mely bizonylatokat, milyen dátumokkal szeretné az NTAX kettős könyvviteli rendszerbe feladni. (Az alapértelmezett beállításokon kívül lehetősége van azok megváltoztatására.)

### www.novitax.hu

1105 Budapest, Gitár utca 4. | Tel.: (+36 1) 263-2363 | E-mail: novitax@novitax.hu

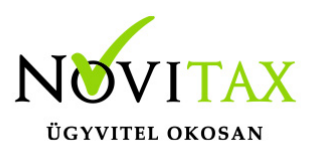

# WebTax - Bizonylatok, pénztárgép összesítők feladása NTAX kettős könyvviteli rendszerbe

| WebTax szinkronizálása                                                                                                    |   |  |  |  |  |
|----------------------------------------------------------------------------------------------------|---|--|--|--|--|
| Metódus<br>© Szinkronizálás, új/módosított számlák fogadása<br>© Könyvelt bizonylatok törlése                                              |   |  |  |  |  |
| <ul> <li>Teljes bizonylatállomány lekérése</li> <li>Partneradatok felülírása</li> <li>PDF csatolása a könyvelési bizonylatokhoz</li> </ul> |   |  |  |  |  |
| Csatolás módja Állományt irányított mappában tárolja<br>I Kimenő számlák I Pénztárgép zárások<br>I Bejövő számlák                          | • |  |  |  |  |
| <ul> <li>○ Bizonylat kelte</li> <li>○ Teljesítés dátuma</li> <li>□_·_·ig</li> </ul>                                                        |   |  |  |  |  |
| ✓ OK X Mégsem                                                                                                    |   |  |  |  |  |

Az OK gomb hatására elindul a bizonylatok letöltése az NTAX kettős könyvviteli rendszerbe.

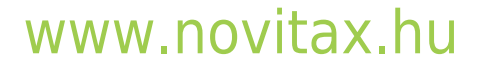

1105 Budapest, Gitár utca 4. | Tel.: (+36 1) 263-2363 | E-mail: novitax@novitax.hu

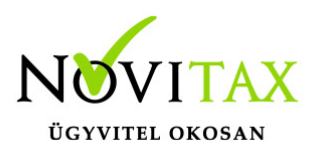

# WebTax - Bizonylatok, pénztárgép összesítők feladása NTAX kettős könyvviteli rendszerbe

| WebTax szinkronizálása                                                                                                    |     | × |
|----------------------------------------------------------------------------------------------------|-----|---|
| <ul> <li>Metódus</li> <li>Szinkronizálás, új/módosított számlák fogadása<br/>Bizonylatok letöltése</li> </ul>               |     |   |
| <ul> <li>○ Köny<br/>Bizonylatok letöltése</li> <li>☑ Partn</li> <li>☑ PDF c Eltelt: 00:00:34 Hátralévő: 00:01:13</li> </ul> | 31% |   |
| Csatolás Összesen:<br>I Kimer<br>I Bejöv Eltelt: 00:00:34 Hátralévő: 00:01:13                                               | 31% | • |
| <ul> <li>○ Bizor</li> <li>♥ Telje</li> <li>■ -ig</li> </ul>                                                                 |     |   |
| ✓ OK Xégsem                                                                                                    |     |   |

Ezt követően az ismert felületen, a megszokott módon végezheti el a további könyvelési feladatokat.

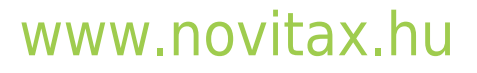